## Инструкция по подключению видеорегистраторов через 3G модем.

Для подключения видеорегистраторов через USB 3G модемы необходимо уточнить у вашего поставщика услуг Интернет следующие данные:

- Номер набора;
- APN (точка доступа);

Для возможности просмотра данных с регистратора через сеть Интернет, необходимо получить от провайдера возможность получения публичного IP адреса. По умолчанию тарифные планы, как правило, подключаются к сети, и получают IP адрес во внутренней сети провайдера. Поэтому Вам необходимо, для доступа к DVR из сети Интернет подключить дополнительную опцию публичного IP адреса.

Внимание! Для подключения с получением публичного IP адреса строка APN отличается от стандартной. Например: Для подключения к МТС стандартный APN – internet.mts.ru, для публичного IP адреса в Москве realip.msk.

При этом, публичный IP адрес не всегда будет статическим, а может изменятся после перезагрузок или в течении суток.

Для получения Статического (не изменяемого iP адреса) обратитесь к поставщику услуг мобильной связи.

Для настройки параметров 3G модема войдите в главное меню, нажав правой клавишей мыши и выбрав «Установки». Далее перейдите в пункт меню «Сис. Настройки», и далее «Настройки сети».

Появится меню настроек сети. В нижней части меню нажмите кнопку «3G», после чего откроется меню настройки 3G модема.

|                       |                         | Настройки сети |              |                 |
|-----------------------|-------------------------|----------------|--------------|-----------------|
| ■ DHCP<br>IP-адрес    |                         | Установка 3G   |              |                 |
| Шлюз<br>Веб-пор       | 3G-модуль<br>Dial-номер | *99#           | ₩вкл         | 55. 0<br>?-0C08 |
| Порт дан              | APN                     | realip.msk     |              | 1. 1            |
| этот IP к<br>ЗG стату | Имя                     |                |              | зйте            |
| 3G IP:                | Пароль                  |                |              |                 |
| Ошибка                |                         | Ok             | Отмена       | ]               |
| PPPoE                 | DDNS                    | 3G 🔓           | Ok           | Отмена          |
| Ошибка<br>РРРоЕ       | DDNS                    | Ok<br>3G 🎝     | Отмена<br>Ок | Отмена          |

Введите в строку Dial-номер номер набора для Вашего оператора связи. Введите APN.

## Внимание! Строки Имя и Пароль остаются пустыми.

Нажмите кнопку ОК подтвердив установки 3G. А также подтвердите настройки сети выйдя из меню через кнопку «OK». Вернитесь к отображению камер с подтверждением изменения настроек. После чего перезагрузите DVR.

После перезагрузки модем подключится к сети, о чем будет свидетельствовать постоянно светящийся светодиод на модеме.

Для определения текущего IP адреса зайдите вновь в настройки сети: «Установки» -> «Сис. Настройки» -> «Настройки сети».

|                 | Настро           | ойки сети     |                |
|-----------------|------------------|---------------|----------------|
| DHCP            |                  | ₩ESee         |                |
| IP-адрес        | 192.168. 1.114   | Маска сети    | 255.255.255. 0 |
| Шлюз            | 192.168. 1. 1    | МАС-адрес     | 0005-FE9F-0C08 |
| Веб-порт        | 80               | Основной DNS  | 192.168. 1. 1  |
| Порт данных     | 8880             |               |                |
| Этот IP может б | ыть использован. |               |                |
| 3G статус:      | подключенный     | РРРоЕ Статус: | не подключайте |
| 3G IP:          | 213.87.84.215    | PPPoE IP:     |                |
|                 |                  | 1             | •              |
|                 |                  |               |                |
| Ошибка UPNP     |                  |               |                |
| PPPoE           | DDNS 30          | 3 Ok          | Отмена         |
|                 |                  |               |                |

В строке «ЗG IP» будет отражен текущий IP адрес регистратора.